# 在300系列交换机上配置基于MAC的组到VLAN

#### 目标

介质访问控制地址(MAC地址)是分配给每个网络接口的唯一标识符。数据包(即来自设备 的消息)可以通过其源MAC地址放入VLAN组中。然后,VLAN组中的信息将发送到指定 VLAN。 300系列托管交换机允许您定义多个基于MAC的VLAN组。 创建后,这些VLAN组可 以分配给交换机上的特定端口/LAG,并转发到特定VLAN。

本文档的目标是向您展示如何创建基于MAC的VLAN组并将其映射到特定接口(端口 /LAG)。

### 适用设备

·SF/SG 300系列托管交换机

#### 软件版本

•v1.2.7.76

# 创建基于MAC的VLAN组

**注意:**要创建基于MAC的VLAN组,交换机必须处于第2层模式。 要将交换机更改为第2层模式,请参阅200/300系列托管交换机上的系统设置配置。

步骤1.登录Web配置实用程序,然后选择VLAN Management > VLAN Groups > MAC-Based Groups。将打*开"基于MAC*的组"页。

| MAC-Based Groups      |             |             |          |  |  |  |
|-----------------------|-------------|-------------|----------|--|--|--|
| MAC-Based Group Table |             |             |          |  |  |  |
|                       | MAC Address | Prefix Mask | Group ID |  |  |  |
| 0 results found.      |             |             |          |  |  |  |
| Add Delete            |             |             |          |  |  |  |
|                       |             |             |          |  |  |  |

步骤2.单击**Add**以创建新的基于MAC的组。出现*Add MAC-Based Group(添加基于MAC*的组)窗口。

| SMAC Address: | 10:10:10:10:10:10                            |                         |
|---------------|----------------------------------------------|-------------------------|
| Prefix Mask:  | <ul> <li>Host(48)</li> <li>Length</li> </ul> | (Range: 9 - 48)         |
| Group ID:     | 1234                                         | (Range: 1 - 2147483647) |

步骤3.在MAC地址字段中,输入要配置为VLAN组的MAC地址。

步骤4.单击与要使用的方法对应的单选按钮以定义前缀*掩码*。 前缀掩码会查看一定数量的位 ,然后将MAC地址分配给VLAN组。

·主机 — 查看整个MAC地址并放入组。使用主机时,一次只能对MAC地址进行一个分组。

·长度 — 仅查看MAC地址的一部分(从左到右),然后放入组中。 长度数值越低,查看的 位就越少。 这意味着您可以一次为VLAN组分配大量MAC地址。例如,您网络中的所有计算 机都由同一公司制造。

步骤5.在Group ID字段中,创建并输入VLAN组ID号,以用其标识基于MAC的VLAN组。

步骤6.单击Apply创建基于MAC的组,然后单击Close退出Add MAC-Based Group窗口。

## 将VLAN组映射到每个接口的VLAN

**注意:**您只能将VLAN组映射到处于常规模式的端口/LAG。要将端口/LAG更改为常规模式 ,请参阅文档在200/300<u>受管交换机上配置VLAN接口设置</u>。

步骤1.登录Web配置实用程序,然后选择VLAN Management > VLAN Groups > MAC-Based Groups to VLAN。将打*开"基于MAC的组到VLAN*"页。

| MAC-Based Groups to VLAN    |           |          |         |       |  |
|-----------------------------|-----------|----------|---------|-------|--|
| Mapping Group to VLAN Table |           |          |         |       |  |
|                             | Interface | Group ID | VLAN ID |       |  |
| 0 results found.            |           |          |         |       |  |
|                             | Add       | Edit     | De      | elete |  |
|                             |           |          |         |       |  |

步骤2.单击"添加"。系统将显示"将组添加到VLAN映射"窗口。

| Group Type: | MAC-Based                       |  |  |
|-------------|---------------------------------|--|--|
| Interface:  | ● Port FE1 • ○ LAG 1 •          |  |  |
| Group ID:   | 1234 -                          |  |  |
| 🗢 VLAN ID:  | 1 (Range: 1 - 4094, Default: 1) |  |  |
| Apply Close |                                 |  |  |

步骤3.单击"接口"字段中的相应单选按钮以定义接口,然后从下拉列表中选择特定端口/LAG。 此接口映射到VLAN组。

·端口 — 交换机上的单个物理端口。

·LAG — 用于增加带宽和提供链路冗余的一组物理端口。

步骤4.从"组ID"字段的下拉列表中选择VLAN组。这些是您在上一节中创建的VLAN组。

步骤5.在VLAN ID字段中输入要从VLAN组接收流量的VLAN编号。

步骤6.单击Apply保存,然后单击Close退出VLAN Mapping窗口。